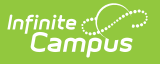

# **OLR Email Log**

Last Modified on 10/21/2024 8:21 am CD

OLR Email Log Online Registration Workflow | Report Editor | Generate the Report

This documentation applies to both versions of Online Registration.

Tool Search: OLR Email Log

The OLR Email Log report shows emails that have been sent by Online Registration.

| eport Range Start Date | Report Range End Date |  |
|------------------------|-----------------------|--|
| 10/14/2021             | 10/14/2021            |  |
| mail Type 📵            | Email Status 🜖        |  |
| All Email Types        | ▼ All ▼               |  |
| pplication Number      |                       |  |
| mail Address           |                       |  |
| eport Format           | Include Email Text    |  |
| PDF                    |                       |  |
|                        |                       |  |

## **Online Registration Workflow**

Click here to expand...

This article is for Campus Online Registration (OLR) and Campus Online Registration-Prime (OLR Prime).

| Step                               | Campus Location | OLR | OLR<br>Prime |
|------------------------------------|-----------------|-----|--------------|
| Calendar and Enrollment Management |                 |     |              |

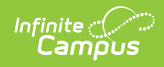

| Ste | р                                                                                                    | Campus Location                                                                              | OLR | OLR<br>Prime |
|-----|----------------------------------------------------------------------------------------------------|----------------------------------------------------------------------------------------------|-----|--------------|
| 1   | Create calendars for the next school year                                                                                                    | System Administration ><br>Calendar > Calendar Wizard                                        | Х   | Х            |
| 2   | Roll enrollments forward for the next school year.                                                                                               | System Administration ><br>Student > Enrollment Roll<br>Forward                              | Х   | Х            |
| 3   | Review the grade levels associated<br>with each calendar, and if desired,<br>mark the Exclude from Online<br>Registration Calculations checkbox. | System Administration ><br>Calendar > Calendar ><br>Grade Levels                             | Х   | Х            |
| Onl | ine Registration Setup                                                                                                    |                                                                                              |     |              |
| 4   | Add Languages.                                                                                                    | System Administration ><br>Data Utilities > Multi-<br>Language Editor > Language<br>Groups   | Х   | Х            |
| 5   | Enter language translations that display on Online Registration panels.                                                                          | System Administration ><br>Data Utilities > Multi-<br>Language Editor > OLR<br>Literals Bank | Х   | Х            |
| 6   | Enter language translations that<br>display on Online Registration panels<br>in the dropdown lists.                                              | System Administration ><br>Data Utilities > Multi-<br>Language Editor > OLR Lists<br>Bank    | Х   | Х            |
| 7   | Create letters to send to parents<br>announcing acceptance or denial<br>based on their applications.                                             | Ad hoc Reporting > Letter<br>Designer                                                        | Х   | Х            |
| 8   | Create approval/denial statuses.                                                                                                    | Census > Online<br>Registration > OLR Status                                                 | Х   | Х            |
| 9   | Enter OLR setup information for online registration.                                                                                             | Census > Online<br>Registration > OLR Set Up ><br>OLR Set Up                                 | Х   | Х            |
| 10  | Enable the Online Registration Portal<br>outline link for the active date range on<br>the OLR Setup.                                             | System Administration ><br>Custom > Custom Tab                                               | Х   | Х            |
| 11  | Select OLR System Settings.                                                                                                    | Census > Online<br>Registration > OLR Set Up ><br>OLR System Settings                        | Х   | Х            |

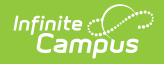

| Ste | p                                                                                                    | Campus Location                                                                    | OLR | OLR<br>Prime |
|-----|----------------------------------------------------------------------------------------------------|------------------------------------------------------------------------------------|-----|--------------|
| 12  | Enter registration dates for each school.                                                                 | Census > Online<br>Registration > OLR Set Up ><br>Registration Window by<br>School |     | Х            |
| 13  | Set Document Upload Options.                                                                              | Census > Online<br>Registration > OLR Set Up ><br>Document Upload                  |     | Х            |
| 14  | Modify fields that appear on pleats<br>using the OLR Builder.<br>(OLR version has limited functionality.) | Census > Online<br>Registration > OLR Set Up ><br>OLR Builder                      | Х   | Х            |
| 15  | Create Notifications.                                                                                     | Census > Online<br>Registration > OLR Setup ><br>OLR Notification Editor           |     | Х            |
| 16  | Reference the OLR Information Center to view links to OLR tools.                                          | Census > Online<br>Registration > OLR Setup ><br>OLR Information Center            | Х   | Х            |
| 17  | Create application queues.                                                                                | Census > Online<br>Registration > OLR Queue<br>Setup                               |     | Х            |
| 18  | Modify application queues.                                                                                | Census > Online<br>Registration > OLR Queue<br>Applications                        |     | Х            |
| 19  | Review the Configuration List Editor to verify the appropriate options are in the dropdown lists.         | Census > Online<br>Registration > OLR Setup ><br>OLR Configuration List Editor     | Х   | Х            |

#### **Student Application Entry**

These articles are intended for the parents/guardians entering the registration information. All articles can be saved as a PDF and given to the parent, or made available on the district website. See the Enter Applications article for information on accessing OLR and other important information.

| 20 | Enter Household Information.         | Portal > Online Registration<br>> Household         | Х | Х |
|----|--------------------------------------|-----------------------------------------------------|---|---|
| 21 | Enter Parent/Guardian Information.   | Portal > Online Registration<br>> Parent/Guardian   | Х | Х |
| 22 | Enter Emergency Contact Information. | Portal > Online Registration<br>> Emergency Contact | Х | Х |

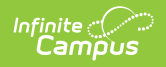

| Ste | р                                                                                                    | Campus Location                                                                                                    | OLR | OLR<br>Prime |
|-----|----------------------------------------------------------------------------------------------------|----------------------------------------------------------------------------------------------------|-----|--------------|
| 23  | Enter Other Household Children.                                                                                                    | Portal > Online Registration<br>> Other Household (non-<br>enrolled children)                                                   | Х   | Х            |
| 24  | Enter Student Information.                                                                                                    | Portal > Online Registration<br>> Student                                                                                       | Х   | Х            |
| 25  | Review and complete student registration.                                                                                                    | Portal > Online Registration<br>> Completed                                                                                     | Х   | Х            |
| Pro | cess and Analyze Applications                                                                                                    |                                                                                                    |     |              |
| 26  | View applications that have been<br>submitted by year or school and by<br>status.                                                                                                    | Census > Online<br>Registration > OLR<br>Dashboard                                                                              | Х   | Х            |
| 27  | <ul> <li>Search for applications by status and<br/>begin review and approval of them.</li> <li>Staff Processing</li> <li>Student Processing</li> <li>Health Staff Processing</li> <li>Parent Information</li> </ul> | Census > Online<br>Registration > Staff<br>Processing, Student<br>Processing, Health Staff<br>Processing, Parent<br>Information | Х   | Х            |
| 28  | Run the Audit Reports and Summary Reports.                                                                                                    | Census > Online<br>Registration > Audit Reports<br>Census > Reports > Online<br>Registration Summary                            | Х   | Х            |
| 29  | Merge list options from the List Bank<br>Replacer from the OLR database into<br>Campus.                                                                                                    | Census > Online<br>Registration > OLR List Bank<br>Replacer                                                                     | Х   | Х            |
| 30  | Merge list options from the List Value<br>Updater from the OLR database into<br>Campus.                                                                                                    | Census > Online<br>Registration > OLR List<br>Value Updater                                                                     |     | Х            |
| 31  | When necessary, mass re-post registration data.                                                                                                    | Census > Online<br>Registration > Mass Re-Post<br>Applications Data                                                             |     | Х            |
| 32  | Review the Data Change Tracker tools<br>to track OLR information being added<br>to Campus.                                                                                                    | System Administration ><br>Data Change Tracker                                                                                  | Х   | Х            |

## **Report Editor**

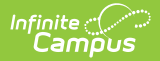

| Field                          | Description                                                                                                    |
|--------------------------------|----------------------------------------------------------------------------------------------------|
| Report Range<br>Start Date     | Records are limited to those reported between the selected dates.                                                                                                    |
| Report Range End<br>Date       | Records are limited to those reported between the selected dates.                                                                                                    |
| Email Type                     | <ul> <li>Indicates which type of emails are included in the report.</li> <li>All Email Types</li> <li>Emails to Parents</li> <li>Notifications - emails that were triggered by a notification</li> </ul>                                                                                                    |
| Email Status                   | <ul> <li>Indicates which email statuses are included in the report.</li> <li>All Email Statuses</li> <li>Sent - the email was sent, and the addressee should have received it</li> <li>Error - there was an issue in sending the email to the addressee and it has not been sent</li> <li>Processing - the email has not yet been sent to the addressee</li> </ul> |
| Application<br>Number          | Records are limited to those containing the entered Application Number.                                                                                                    |
| Email Address                  | Records are limited to those containing the entered Email Address.                                                                                                    |
| Report Format                  | The report displays in the selected format. Options include: CSV or PDF.                                                                                                    |
| Include Email Text<br>PDF Only | When marked, the text content of the reported email(s) is included in the report.                                                                                                    |
| Export report to:              | Option to generate the report in either a PDF or CSV format.                                                                                                    |

## **Generate the Report**

- 1. Enter dates between the desired time period to limit records reported to those between the selected dates.
- 2. Select an **Email Type** from the drop list.
- 3. Select an **Email Status** from the drop list.
- 4. Enter an **Application Number** in the field if desired.
- 5. Enter an **Email Address** in the field if desired.
- 6. Mark the **Include Email Text checkbox** if desired. When marked, the text content of the reported email(s) is included in the report.
- 7. Select a report format from the **Export report to** dropdown.
- 8. Click Generate Report.

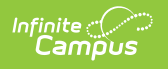

| Minnesota State<br>Generated on 01/22/2018 11:55:01 AM Page 1 of 4 |                | Emails sent through Online Registration<br>Total Emails: 65 |              |                       |
|--------------------------------------------------------------------|----------------|-------------------------------------------------------------|--------------|-----------------------|
|                                                                    |                |                                                             |              |                       |
|                                                                    |                |                                                             |              |                       |
|                                                                    |                |                                                             |              |                       |
| Application Number<br>Sent To<br>Message Subject                   | Message Status | Sent Time                                                   | Message Type | Sent By               |
| 34<br>test@infinitecampus.com<br>Welcome to Online Registration    | Sent           | 10/30/2017 13:04                                            | Status: new  | Administrator, System |
| 46                                                                 | Sent           | 10/31/2017 13:19                                            | Status: new  | Online Registration   |